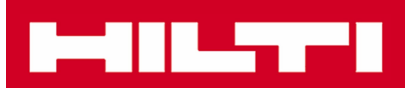

## Attivazione della versione di Prova del Seismic Template Design in PROFIS Installation

Per attivare la versione demo del modulo di calcolo sismico del Software PROFIS Installation è necessario installare precedentemente sul proprio PC la versione base PROFIS Installation. La versione base di PROFIS installation è gratuita ed è scaricabile dal seguente link: <u>www.hilti.it/profis-installation</u>. La guida completa su come richiedere i Software PROFIS è disponibile al seguente link: <u>www.hilti.it/attivazione-profis</u>

Dopo aver installato il Software PROFIS installation, per attivare la versione demo del Seismic Template Design è possibile procedere in questo modo:

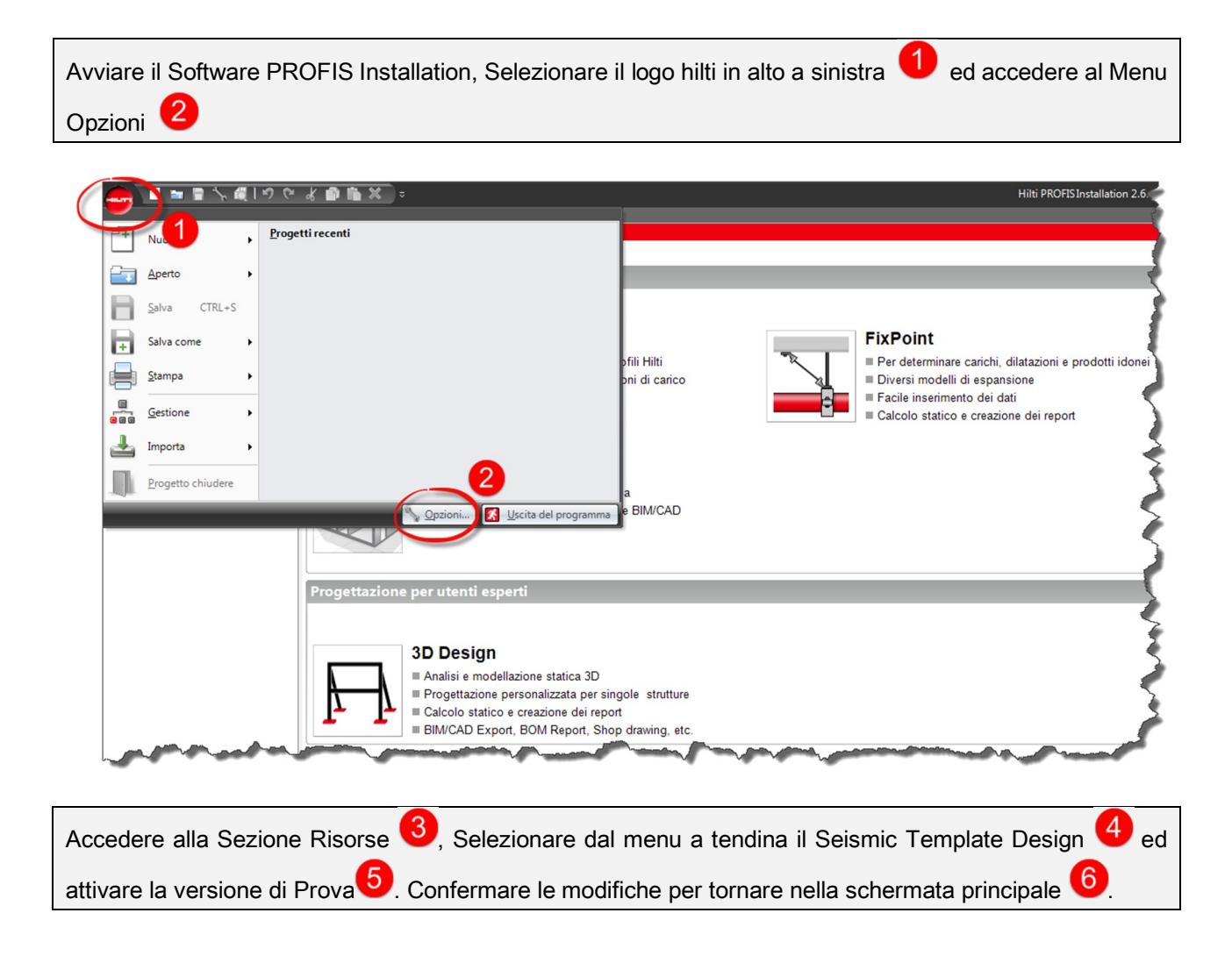

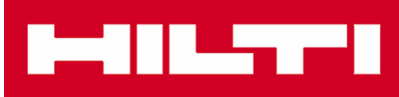

| Opzioni programma                                                                  |                     |
|------------------------------------------------------------------------------------|---------------------|
| Impostazioni Unità Elenco componenti Schema<br>Catalogo Risorse Calcola Channel 3D | elenco componenti   |
| Scarica gli aggiornamenti                                                          | Controlla aggiornam |
| Visita Hilti Online                                                                | Vai online          |
| A proposito di Hilti PROFIS                                                        | About               |
| Feature Seismic Template Desing<br>Chiave                                          | Attivazione<br>Demo |
| ОК Аррі                                                                            | ica Cancella        |

Nella schermata principale, nella sezione Progettazione per utenti esperti, apparirà il modulo seismic, disponibile nella versione prova per 30 giorni 7.

|                                                                                                    | Hilti PROFIS Installation                                                                                                    |
|----------------------------------------------------------------------------------------------------|----------------------------------------------------------------------------------------------------|
| uickstart Assistant                                                                                                    |                                                                                                    |
| rogettazione standard                                                                                                    |                                                                                                    |
| Filmenel Calcolo ed utilizzo percentuale dei profiie Hiti   Semplice definizione delle combinazioni di canco Calcolo statico e creazione dei reporti   Calcolo statico e creazione dei reporti Calcolo statico e creazione dei reporti   Semplice definizione delle combinazioni di canco Eschica i prodotti Hiti per la tua libreria   Compatibile con i più comuni software ElM/CAD Eschica i prodotti Hiti per la tua libreria | FixPoint<br>= Per determinare carichi, dilatazioni e prodotti idonei<br>= Determinare carichi, dilatazioni e prodotti idonei<br>= Determinarento del di<br>= Calcolo statico e creazione dei report<br>= Calcolo statico e creazione dei report<br>= Calcolo statico e creazione dei report<br>= Calcolo statico e creazione dei report |
| ettazione per utenti esperti                                                                                                    |                                                                                                    |
| 3D Design<br>= Analise modellazione statica 3D<br>= Capeditazione personalizzata per singole strutture<br>= Cacedo statico e creazione dei report<br>= BMCAD Excon BOM Reaon. Shoo draving, etc.                                                                                                    | Seismic Template Desing<br>Progettazione sismicai (secondo EC-8 / IVTC 2008)<br>Ibbriri di adoplicazion per i vagoni anti-sismici<br>Esportazione BIM/CAD, distirita base, disegni esecutivi                                                                                                    |

Al termine della versione di prova, attivabile una sola volta, il modulo Seismic Template Design non sarà più disponibile. Ulteriori informazioni su come acquistare successivamente il modulo seismic del Software PROFIS Installation sono disponibili al link https://www.hilti.it/profis-installation-seismic